## ⑤個人番号を利用して申請する(マイナポータルは使用しない)

## 個人番号を利用して申請する(マイナポータルは使用しない)場合の手順は以下のとおりです。

認定申請登録 (保護者等情報) 画面

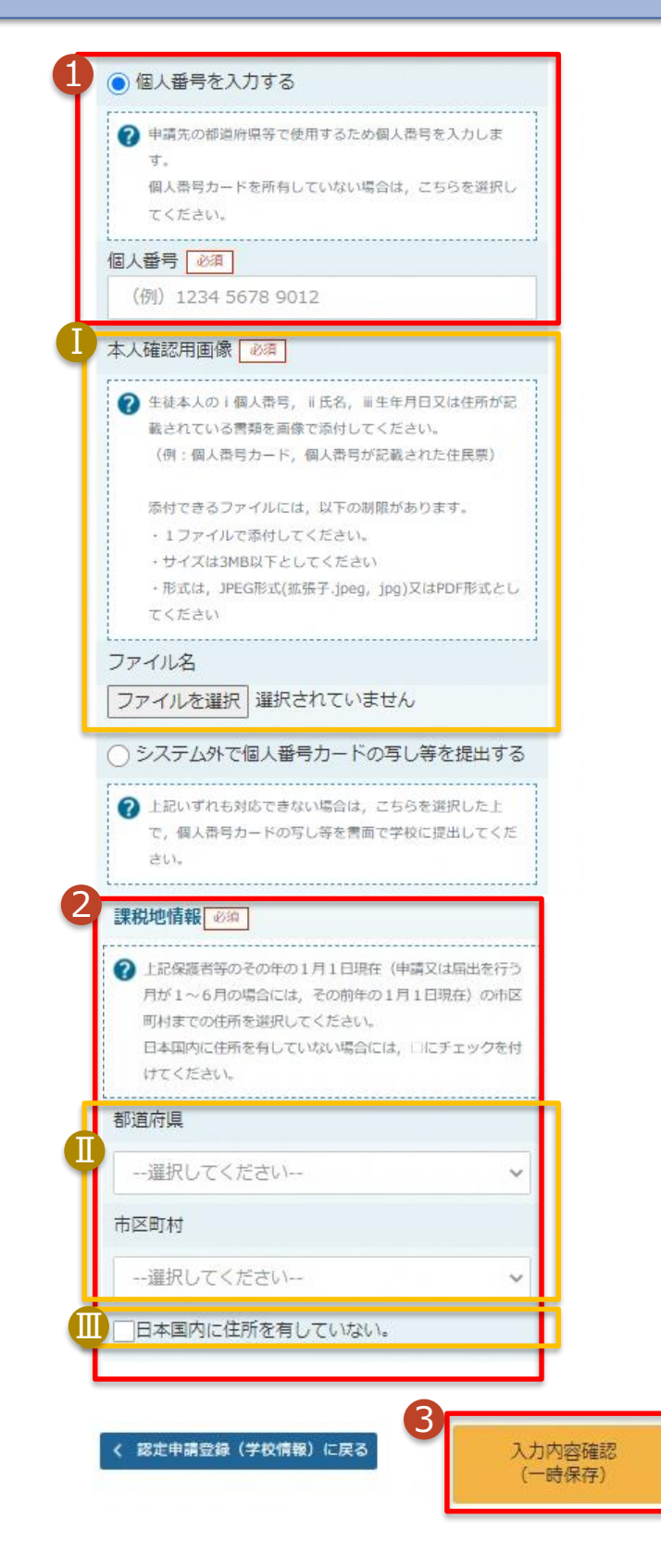

手順 1) 個人番号カード等で本 人確認を行い、保護者 等の個人番号を入力し ます。 2 課税地を選択します。 3 「入力内容確認(一時 保存)「ボタンをクリックし ます。 補足 1 生徒本人の個人番号を 入力した場合のみ表示さ れます。学校等で本人確 認を行うため、個人番号 カード等の画像をアップ ロードしてください。 🕕 課税地は(令和3年1 月1日現在)の住民票の 住所となります。 Ⅲ 保護者等が海外に住ん でおり、住民税が課され ていない場合、チェックし ます。チェックした場合、 課税地の選択は不要で す。